<u>Главная | Мобильный журнал | Работа в «Мобильном журнале» в течение учебного</u> <u>года |</u>Создание, выдача и проверка домашнего задания

# Создание, выдача и проверка домашнего задания

## Способ 1. Как создать и выдать домашнее задание

Для выдачи домашнего задания выполните следующие действия:

Шаг 1. Выберите раздел «Журналы» в нижнем функциональном меню → Выберите журнал класса из списка для перехода.

|                                           | <u>()</u>  | т                                         | <u> </u>   |
|-------------------------------------------|------------|-------------------------------------------|------------|
| Журналы                                   | @ &        | Журналы                                   | <u>ଡ</u> ଝ |
| 9A (8)                                    | ~          | 4-Б 2                                     | ^          |
| 11A (9)                                   | ^          | Английский язык<br>предстоящих уроков нет |            |
| Английский язык<br>предстоящих уроков нет |            | Математика<br>предстоящих уроков нет      |            |
| Астрономия<br>предстоящих уроков нет      |            | 5-B 2                                     | ^          |
| Биология<br>предстоящих уроков нет        |            | Алгебра<br>предстоящих уроков нет         |            |
| География<br>предстоящих уроков нет       |            | Геометрия<br>предстоящих уроков нет       |            |
| Естествознание<br>предстоящих уроков нет  |            | 6-А 1<br>Немецкий язык                    | ^          |
| Предстоящих уроков нет                    |            | предстоящих уроков нет                    | ~          |
| История                                   | \$         | Алгебра                                   | Â          |
| Расписание Журналы Сервисы Задания        | Класс.рук. | Расписание Журналы Сервисы Задания        | Класс.рук. |

Выбор журнала

Шаг 2. Нажмите на «Домик» в журнале класса для перехода в окно просмотра и создания домашнего задания . Цифра означает количество домашних заданий, выданных на этот день.

| ← Жури     | нал Матем    | иатика 4Б и | 4 классы            | <u> </u>               |
|------------|--------------|-------------|---------------------|------------------------|
| • Текс     | товые задачи |             |                     |                        |
| 8 мая      | 2024 (cp),   | 2 урок      |                     | >                      |
| <b>()</b>  | 6            |             |                     | ,                      |
| Ученики    | ÅĴ           |             | +                   | -                      |
| 1          |              |             |                     |                        |
| 2          |              |             |                     |                        |
| Fo         |              |             |                     |                        |
| 3          |              |             |                     |                        |
| 4          |              |             |                     |                        |
| (E0)       |              |             |                     |                        |
| Fo         |              |             |                     |                        |
| 6          |              |             |                     |                        |
| 7          |              |             |                     |                        |
| Fo         |              |             |                     |                        |
| 8          |              |             |                     |                        |
|            | ^            |             |                     |                        |
|            | Быст         | рый режим   | ~                   |                        |
| Расписание | Журналы      | Сервисы     | <b>Д</b><br>Задания | <b>Э</b><br>Класс.рук. |

Кнопка перехода в просмотр и создание домашних заданий

Шаг 3. Нажмите на кнопку «Создать домашнее задание» → В открывшемся окне заполните описание задания.

| <    | Журнал Математика 4Б 4 класо                          | ы 🥐 🕸  | 🗲 Домашнее задание                     | ? |
|------|-------------------------------------------------------|--------|----------------------------------------|---|
| 0    | • Текстовые задачи                                    |        | Математика 4Б 4 классы (от 08.05.2024) |   |
| < {  | 3 мая 2024 (ср), 2 урок                               | >      | / Описание<br>Описание                 |   |
| Учен | чики я↓                                               | + -    |                                        |   |
| 1 (  |                                                       |        | Материалы к заданию 0                  | ~ |
| 3    |                                                       |        | Дата проверки<br>08.05.2024            |   |
| 4    |                                                       |        | Всему классу Выборочно                 |   |
|      | <b>Домашнее задание</b><br>На 8 мая 2024 (ср), 2 урок | ×      |                                        |   |
| 33   | адание 1                                              |        |                                        |   |
| Ko   | огда задано: 07.05.2024 в 08:37                       |        |                                        |   |
| Д    | ля учеников: Всему классу                             |        |                                        |   |
|      |                                                       | выдано | Выдать домашнее задание                |   |
|      | Создать домашнее задание                              |        | Сообщить, что ДЗ не будет              |   |

Окно выдачи и описания домашнего задания

Шаг 4. Нажмите на блок «Материалы к заданию» → Нажмите на кнопку «Добавить материалы» → Выберите способ добавления материала к домашнему заданию. Сделайте фото или выберите файл с устройства.

| Домашнее задание Математика 45 4 классы (от 08.05.2024) | 0 | <ul> <li>Домашнее задание</li> <li>Математика 45 4 классы (от 08.05.2024)</li> </ul> | 0 | <ul> <li>Домашнее задание</li> <li>Математика 45 4 классы (от 08.05.2024)</li> </ul> | ? |
|---------------------------------------------------------|---|--------------------------------------------------------------------------------------|---|--------------------------------------------------------------------------------------|---|
| / описание<br>Описание                                  |   | Списания — Домашнее задание                                                          |   | Описание<br>Домашнее задание                                                         |   |
| Материалы к заданию 0                                   | ~ | Материалы к заданию 0<br>Файлы с устройства (0)                                      | ^ | Материалы к заданию 0<br>Файлы с устройства (0)                                      | ^ |
| 08.05.2024<br>Всему классу Выборочно                    |   | +<br>Добавить<br>материал                                                            |   | +<br>Добавить<br>материал                                                            |   |
|                                                         |   | Дата проверни                                                                        |   | Дата проверои<br>08.05.2024                                                          |   |
|                                                         |   | Всему классу Выборочно                                                               |   | Добавить материал                                                                    |   |
| Выдать домашнее задание                                 |   |                                                                                      |   | Сделать фото                                                                         |   |
| Сообщить, что ДЗ не будет                               |   | Выдать домашнее задание                                                              |   | 🖿 Прикрепить из файлов                                                               |   |

Шаг 5. Установите дату проверки задания.

| 🔶 Домашнее задание                              | ? |
|-------------------------------------------------|---|
| Математика 4Б 4 классы (от 08.05.2024)          |   |
| Описание Домашнее задание                       |   |
| Материалы к заданию 0<br>Файлы с устройства (0) | ^ |
| <b>+</b><br>Добавить<br>материал                |   |
| Дата проверки<br>08.05.2024                     |   |
| Всему классу Выборочно                          |   |
|                                                 |   |
| Выдать домашнее задание                         |   |

Выбор даты проверки домашнего задания

Шаг 6. Выберите, кому будет выдано домашнее задание: всему классу или выборочно.

| 🗲 Домашнее задание                   | ?  | 🔶 Домашнее задание            | 0         |
|--------------------------------------|----|-------------------------------|-----------|
| Математика 4Б 4 классы (от 08.05.202 | 4) | Математика 4Б 4 классы (от 08 | .05.2024) |
| Описание<br>Описание                 |    | Описание<br>Описание          |           |
| Материалы к заданию 0                | ~  | Материалы к заданию 0         | ~         |
| Дата проеврии<br>08.05.2024          |    | Дата проверки<br>08.05.2024   |           |
| Всему классу Выбороч                 | но | Всему классу В                | ыборочно  |
|                                      |    | Выбрать учащихся              |           |
|                                      |    | Выберите учащихся             |           |
| Выдать домашнее задание              |    | Выдать домашнее зада          | ание      |
| Сообщить, что ДЗ не будет            |    | Сообщить, что ДЗ не б         | удет      |

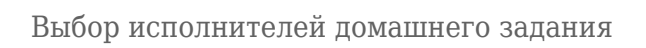

В случае выдачи домашнего задания выборочно, нажмите на кнопку **«Выбрать учащихся»** → Отметьте галочками учеников, которым вы выдаете домашнее задание → Нажмите кнопку **«Сохранить»**.

| ← Домашнее задание ⑦                   | ← Домашнее задание ⑦                                 |
|----------------------------------------|------------------------------------------------------|
| Математика 4Б 4 классы (от 08.05.2024) | Математика 4Б 4 классы (от 08.05.2024)               |
| Описание Описание                      | Описание                                             |
| Материалы к заданию 0 🗸 🗸 🗸            | Материалы к заданию 0 🗸 🗸 🗸                          |
| Дата проверки<br>08.05.2024            | <b>Выбор учащихся для выдачи</b><br>Выбрано: 2 из 28 |
| Всему классу Выборочно                 | Выбрать всех                                         |
| Выбрать учащихся                       | Ingenerati Ingenerati                                |
| высерите учащихся                      | Присонения Александра                                |
|                                        | Capitoren (berrank)                                  |
|                                        |                                                      |
|                                        |                                                      |
| Выдать домашнее задание                | Сохранить                                            |
| Сообщить, что ДЗ не будет              | Отмена                                               |

Выбор и сохранение учащихся для выдачи домашнего задания

Шаг 7. Нажмите на кнопку «Выдать домашнее задание».

| 🗲 Домашнее задание                     | ? |  |  |  |
|----------------------------------------|---|--|--|--|
| Математика 4Б 4 классы (от 08.05.2024) |   |  |  |  |
| Описание Описание                      |   |  |  |  |
| Материалы к заданию 0                  | ~ |  |  |  |
| Дата проверки<br>08.05.2024            |   |  |  |  |
| Всему классу Выборочно                 |   |  |  |  |
|                                        |   |  |  |  |
|                                        |   |  |  |  |
|                                        |   |  |  |  |
|                                        |   |  |  |  |
| Выдать домашнее задание                |   |  |  |  |
| Сообщить, что ДЗ не будет              |   |  |  |  |

Кнопка выдать домашнее задание

Если вы решите не выдавать домашнее задание на следующий урок, нажмите на кнопку «Сообщить, что ДЗ не будет» → В открывшемся окне нажмите на кнопку «Да, сообщить».

| ← Домашнее задание 🕜                   | 🗲 Домашнее задание                                                                                                    | ?         |
|----------------------------------------|----------------------------------------------------------------------------------------------------|-----------|
| Математика 4Б 4 классы (от 08.05.2024) | Математика 4Б 4 классы (от 08.05.2024)                                                                                              |           |
| Описание — Описание                    | Описание<br>Описание                                                                                                    |           |
| Материалы к заданию 0 🗸 🗸 🗸            | Материалы к заданию 0                                                                                                    | ~         |
| Дата проверки                          | Дата проверки<br>08.05.2024                                                                                                    |           |
| Всему классу Выборочно                 | Всему классу Выборочно                                                                                                    |           |
|                                        | 0                                                                                                    |           |
|                                        | Сообщение об отсутствии ДЗ на урок<br>Вы уверены, что хотите сообщить учащимс<br>том, что на 08.05.2024 домашнего задания<br>будет? | я о<br>не |
| Выдать домашнее задание                | Да, сообщить                                                                                                    |           |
| Сообщить, что ДЗ не будет              | Отмена                                                                                                    |           |

Кнопка «Сообщить, что ДЗ не будет»

Подробнее о домашних заданиях можно узнать здесь.

# Способ 2. Как создать и выдать домашнее задание

Для выдачи домашнего задания выполните следующие действия:

Шаг 1. Откройте раздел «Задания» → Нажмите на «Стрелку вверх» , чтобы скрыть список заданий, «Стрелку вниз» , чтобы раскрыть список заданий.

|                          |                                         |                             |                                 |                                 |                           | <u></u>               |                   |                                      |                                 |                                |                                 |                           | <u></u>             |
|--------------------------|-----------------------------------------|-----------------------------|---------------------------------|---------------------------------|---------------------------|-----------------------|-------------------|--------------------------------------|---------------------------------|--------------------------------|---------------------------------|---------------------------|---------------------|
| Домаш                    | іние зад                                | цания                       |                                 |                                 | C                         | 0                     | Домац             | іние за                              | адания                          |                                |                                 | C                         | 0                   |
|                          | Выдать Д                                | дз                          |                                 | Прове                           | ерить Д                   | 3                     |                   | Выдать                               | дз                              |                                | Пров                            | ерить Д                   | 3                   |
| Май 20                   | 24                                      |                             |                                 |                                 | <                         | >                     | Май 20            | 24                                   |                                 |                                |                                 | <                         | >                   |
| пн<br>13                 | вт<br>14                                | СР<br>15                    | ЧТ<br>16                        | пт<br>17                        | СБ<br>18                  | BC<br>19              | пн<br>13          | вт<br>14                             | СР<br>15                        | чт<br>16                       | пт<br>17                        | сБ<br>18                  | вс<br>19            |
| Д3 с 13                  | 3 мая                                   |                             |                                 |                                 | ~//                       | 0 из 3                | Д3 c 13           | 8 мая                                |                                 |                                |                                 | <i></i>                   | 0 из 3              |
| <b>Лит</b><br>Отр<br>рас | <b>гературн</b><br>ражение<br>ссказах М | ое чте<br>нравст<br>1.М. Зо | ние 4Б и<br>гвенно-а<br>щенко « | 4 классь<br>этически<br>О Лёньк | и<br>1х понят<br>се и Мин | ∨<br>ий в<br>њке»     | Лит<br>Отр<br>рас | т <b>ератур</b><br>ражение<br>сказах | оное чте<br>е нравст<br>М.М. Зо | ние 4Б<br>твенно-:<br>ощенко « | 4 класси<br>этически<br>«О Лёны | ы<br>их понят<br>ке и Мин | ∨<br>гий в<br>ньке» |
| Рус                      | ский язы<br>овосочет                    | ык <b>4Б</b> 4<br>ание      | I классь                        | ы                               |                           | ~                     | Рус               | ский яз<br>восоче                    | зык 4Б 4<br>етание              | 4 классь                       | ы                               |                           | ~                   |
| Мат                      | <b>тематика</b><br>съменные             | а <b>4Б 4</b> і<br>е приё   | классы<br>мы деле               | ения                            |                           | ^                     | Ма<br>Пис         | <b>темати</b><br>съменны             | <b>ка 45 4</b><br>ые приё       | <b>классы</b><br>мы деле       | ения                            |                           | ^                   |
| Дат                      | га провер                               | оки: 15                     | .05.202                         | 4                               |                           |                       | Дат               | га пров                              | ерки: 15                        | .05.202                        | 4                               |                           |                     |
|                          |                                         |                             | е домаг                         |                                 |                           |                       |                   |                                      |                                 |                                |                                 |                           |                     |
| Расписани                | е Журна                                 | алы                         | Сервисы                         | Зада                            | ния К                     | <b>Э</b><br>ласс.рук. | Расписани         | е Жур                                | налы                            | Сервисы                        | Зада                            | ания К                    | Э                   |

Раздел «Задания»

Шаг 2. Выберите день, с которого необходимо выдать домашнее задание → Выберите класс, для которого будет выдано домашнее задание → Внесите описание домашнего задания в соответствующее поле.

| УТ                                                              |                                                                                                 |         |         |         |         | <u> </u> |  |
|-----------------------------------------------------------------|-------------------------------------------------------------------------------------------------|---------|---------|---------|---------|----------|--|
| Домаш                                                           | ние за                                                                                          | дания   |         |         | ?       | ) ()     |  |
|                                                                 | Выдать                                                                                          | дз      |         | Прове   | рить ДЗ | 3        |  |
| Май 20                                                          | 24                                                                                              |         |         |         | <       | >        |  |
| ПН<br>29                                                        | вт<br>30                                                                                        | СР<br>1 | чт<br>2 | пт<br>3 | сБ<br>4 | BC<br>5  |  |
| Д3 с 3                                                          | мая                                                                                             |         |         |         | ~//     | 0 из 2   |  |
| Алг<br>2 ур<br>3 ур                                             | Алгебра 6И 6kt2<br>2 урок: Построение графика функции модуля<br>3 урок: Свойства функции модуля |         |         |         |         |          |  |
| Не                                                              | иецкий                                                                                          | язык 6И | 16kt2   |         |         | ^        |  |
| Дата проверки: 20.05.2024<br>Введите описание домашнего задания |                                                                                                 |         |         |         |         |          |  |
| 🖉 Добавить файл                                                 |                                                                                                 |         |         |         |         |          |  |
|                                                                 | Д3 не                                                                                           | будет   |         | 1       | Выдать  |          |  |
| Расписани                                                       | е Журн                                                                                          | алы (   | Сервис  | ы Задан | ния Кл  | асс.рук. |  |

Выбор дня, класса, ввод комментария

Шаг 3. Нажмите на кнопку «Добавить файл» → Выберите способ добавления материала к домашнему заданию → Сделайте фото или выберите файл с устройства.

| Домашние задания  🛈                                                                                           | Домашние задания ⑦ 🛈                                                                                          |
|----------------------------------------------------------------------------------------------------|----------------------------------------------------------------------------------------------------|
| Май 2024 <><br>пн вт ср чт пт сб вс<br>13 14 15 16 17 18 19                                                   | Май 2024 <><br>ПН ВТ СР ЧТ ПТ СБ ВС<br>13 14 15 16 17 18 19                                                   |
| ДЗ с 13 мая                                                                                                   | ДЗ с 13 мая                                                                                                   |
| Русский язык 45 4 классы<br>Словосочетание<br>Дата проверки: 15.05.2024<br>Введите описание домашнего задания | Русский язык 4Б 4 классы<br>Словосочетание<br>Дата проверки: 15.05.2024<br>Введите описание домашнего задания |
| Добавить файл           Дз не будет         Выдать                                                            | <ul> <li>Добавить файл</li> <li>ДЗ не будет</li> <li>Выдать</li> </ul>                                        |
| Математика 4Б 4 классы У<br>Письменные приёмы деления                                                         | <b>Добавить материал</b> Оделать фото                                                                         |
| 🗄 🔲 😁 🍙 💬<br>Расписание Журналы Сервисы Задания Класс.рук.                                                    | Прикрепить из файлов                                                                                          |

Добавление материалов

Шаг 4. Нажмите на кнопку «Выдать» → Подтвердите выдачу домашнего задания всему классу, нажав на кнопку «Выдать домашнее задание».

| Май 2024          Май 2024 <th< th=""> <th< th=""> <th< th=""></th<></th<></th<>                                                                                                    |         |
|----------------------------------------------------------------------------------------------------|---------|
| ПН         ВТ         СР         ЧТ         ПТ         СБ         ВС         ПН         ВТ         СР         ЧТ         ПТ         СБ         ВС           13         14         15         16         17         18         19         29         30         1         2         3         4         5 | >       |
|                                                                                                    | BC<br>5 |
| ДЗс13 мая 🗸 0 из 3 ДЗс3 мая 🗸 0 и                                                                                                    | из 2    |
| Отражение нравственно-этических понятий в рассказах М.М. Зощенко «О Лёньке и Миньке»                                                                                                    |         |
| Русский язык 45 4 классы<br>Словосочетание<br>Дата проверки: 15 05 2024                                                                                                    |         |
| Домашнее задание<br>Немецкий язык 6И 6kt2<br>Дата проверки: 20.05.2024                                                                                                    | ^       |
| Добавить файл Придача домашнего задания                                                                                                    |         |
| Вы уверены, что хотите выдать домашнее задание всему классу?                                                                                                    |         |
| Математика 45 4 классы         У           Письменные приёмы деления         Выдать домашнее задание                                                                                                    |         |
| Отмена                                                                                                    | J       |

Выдача домашнего задания

Шаг 5. Нажмите на кнопку «ДЗ не будет» для уведомления обучающихся о том, что домашнего задания не будет.

|                      |                                                |                                   |                                           |                         |                               | <u></u>                |
|----------------------|------------------------------------------------|-----------------------------------|-------------------------------------------|-------------------------|-------------------------------|------------------------|
| Дома                 | шние за                                        | дания                             |                                           |                         | C                             | 0                      |
|                      | Выдать                                         | дз                                |                                           | Пров                    | ерить Д                       | 3                      |
| Май 2                | 024                                            |                                   |                                           |                         | <                             | >                      |
| пн<br>13             | вт<br>14                                       | СР<br>15                          | чт<br>16                                  | пт<br>17                | сБ<br>18                      | вс<br>19               |
| Д3 с 1               | 3 мая                                          |                                   |                                           |                         | <i>√</i> //                   | 0 из 3                 |
| От<br>pa<br>Да       | гражение<br>ассказах<br>ата прове<br>Введите с | е нравст<br>М.М. Зон<br>ерки: 14. | венно-э<br>щенко «<br>.05.2024<br>е домаш | тически<br>О Лёнын<br>И | их понят<br>ке и Мин<br>дания | чий в<br>ньке»         |
|                      |                                                | Ø                                 | Добави                                    | ть файл                 | 1                             |                        |
|                      | ДЗ не                                          | е будет                           |                                           | 7                       | Выдат                         | Ь                      |
| Py                   | овосоче                                        | <b>ык 4Б 4</b><br>тание           | классы                                    |                         |                               | ^                      |
| <b>Н</b><br>Расписан | ие Журі                                        | алы (                             | Сервисы                                   | Зада                    | ния к                         | <b>Э</b><br>іласс.рук. |

Кнопка «ДЗ не будет»

Подробнее о домашних заданиях можно узнать здесь.

# Способ 1. Как отредактировать, удалить и скопировать домашнее задание

### Обратите внимание!

Если вы выдали цифровое домашнее задание и хотя бы один обучающийся приступил к его выполнению, отредактировать и удалить такое задание нельзя.

Шаг 1. Выберите раздел «Журналы» в нижнем функциональном меню → Выберите журнал класса из списка для перехода.

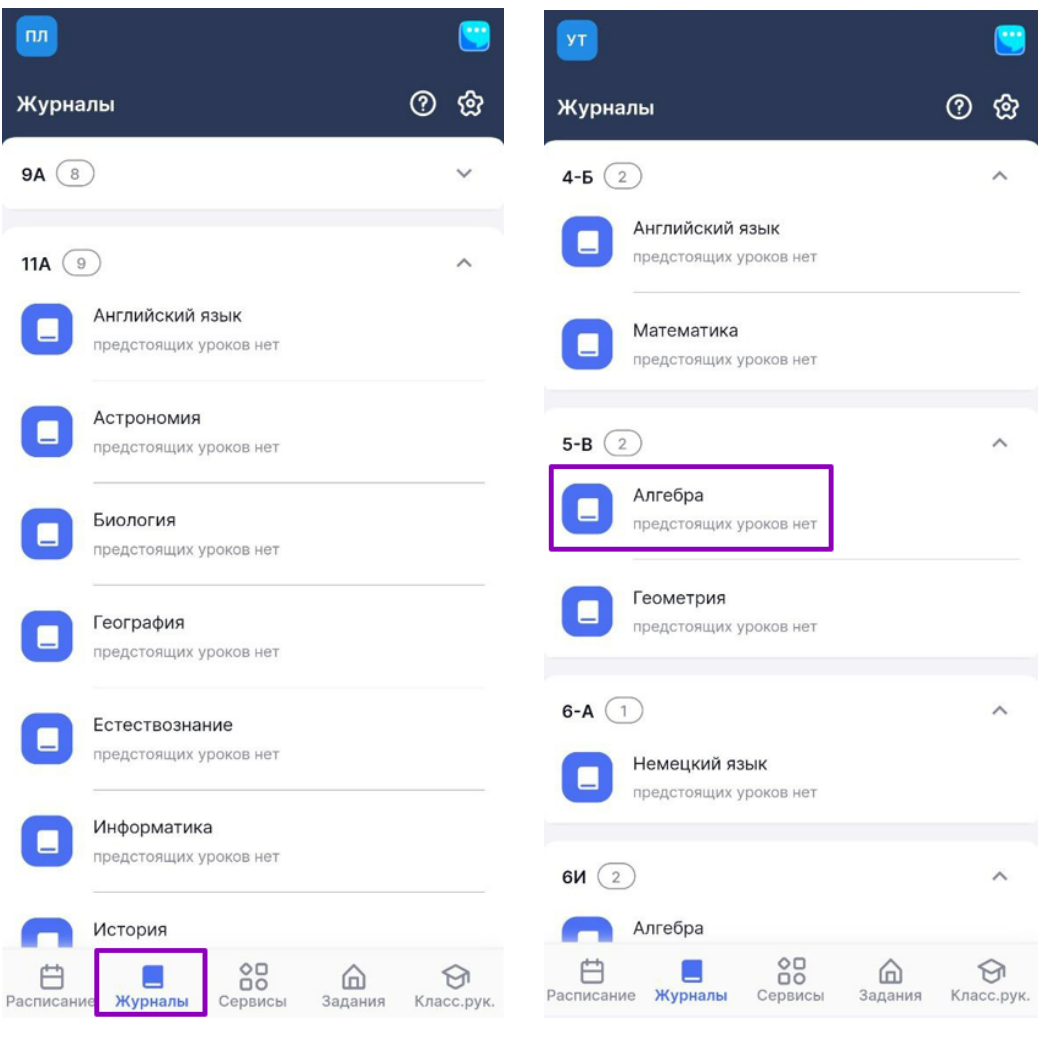

Выбор журнала

Шаг 2. Нажмите на «Домик» задания . Цифра означает количество домашних заданий, выданных на этот день.

| ← Жури     | нал Матем    | иатика 4Б 4 | I классы      | ଡ ଝ                    |
|------------|--------------|-------------|---------------|------------------------|
| • Текс     | товые задачи |             |               |                        |
| 8 мая      | 2024 (cp),   | 2 урок      |               | >                      |
| <b>f</b> 1 |              |             |               |                        |
| Ученики    | A ↓          |             | +             | -                      |
| 1          |              |             |               |                        |
| 2          |              |             |               |                        |
| Fo         |              |             |               |                        |
| 3<br>(Fo)  |              |             |               |                        |
| 4          |              |             |               |                        |
| 5          |              |             |               |                        |
| Fo         |              |             |               |                        |
| 6<br>(Fo)  |              |             |               |                        |
| 7          |              |             |               |                        |
| 8          |              |             |               |                        |
| Fo         |              |             |               |                        |
|            | Быст         | рый режим   | ~             |                        |
| Расписание | Журналы      | Сервисы     | <u>адания</u> | <b>Э</b><br>Класс.рук. |

Кнопка перехода в просмотр и создание домашних заданий

Шаг 3. Нажмите на «Три точки» \*\*\* напротив задания → Выберите нужное действие и следуйте подсказкам в приложении:

- просмотреть ознакомиться с содержанием домашнего задания
- редактировать отредактировать содержание домашнего задания
- удалить удалить выданное домашнее задание
- дублировать другому классу скопировать выданное домашнее задание другому классу

### Обратите внимание!

Задания, выданные с использованием материалов Библиотеки, можно только просмотреть. Воспользуйтесь веб-версией Электронного журнала, чтобы их отредактировать.

| 🔶 Журнал Математика 4Б 4 классы 곗  🎡                                 | 🔶 Журнал Алгебра 5-В 2гр 💮 💮                    | 🔶 Журнал Математика 4Б 4 классы 곗   🎡          |
|----------------------------------------------------------------------|-------------------------------------------------|------------------------------------------------|
| <ul> <li>Текстовые задачи</li> </ul>                                 | 29 дек 2023 (пт), 2 урок                        | Текстовые задачи                               |
| < 8 мая 2024 (ср), 2 урок<br>(П) (П) (П) (П) (П) (П) (П) (П) (П) (П) |                                                 | < 8 мая 2024 (ср), 2 урок<br>(п) (С) (О) >     |
| Ученики <sup>А</sup> Ј + -                                           | Ученики а↓ + -                                  | Ученики ≜↓ + -                                 |
| 1                                                                    | 2                                               | 1                                              |
| 2 6                                                                  | 3                                               | 2                                              |
| 3 1                                                                  | 4                                               | 3                                              |
| 4                                                                    |                                                 | 4                                              |
| Домашнее задание<br>На 8 мая 2024 (ср), 2 урок                       | Домашнее задание<br>На 29 дек 2023 (mt), 2 урок | Домашнее задание<br>На 8 мая 2024 (ср), 2 урок |
| Задание 1                                                            | Действия с заданием                             | Задание 1                                      |
| Г<br>Когда задано: 07.05.2024 в 08:37                                | () Просмотреть                                  | Действия с заданием                            |
| Для учеников: Всему классу                                           | 🖉 Редактировать                                 | 🛈 Просмотреть                                  |
| выдано                                                               | 📅 Удалить                                       | 🖉 Редактировать                                |
| Создать домашнее задание                                             | С Дублировать другому классу                    | យ៍ Удалить                                     |

Выбор действий с заданиями

Подробнее о домашних заданиях можно узнать здесь.

# Способ 2. Как отредактировать, удалить и скопировать домашнее задание

### Обратите внимание!

Если вы выдали цифровое домашнее задание и хотя бы один обучающийся приступил к его выполнению, отредактировать и удалить такое задание нельзя.

Шаг 1. Выберите раздел «Журналы» в нижнем функциональном меню → Выберите журнал класса из списка для перехода.

|                                           | <b>S</b>        | <b>9</b>                                  | <u></u>                |
|-------------------------------------------|-----------------|-------------------------------------------|------------------------|
| Журналы                                   | <u>ଡ</u> ଝ      | Журналы                                   | <u>ଡ</u> ଝ             |
| 8 (8)                                     | ~               | 4-Б (2)                                   | ^                      |
| 11A (9)                                   | ^               | Английский язык<br>предстоящих уроков нет |                        |
| Английский язык<br>предстоящих уроков нет |                 | Математика<br>предстоящих уроков нет      |                        |
| Астрономия<br>предстоящих уроков нет      |                 | 5-B 2                                     | ^                      |
| Биология<br>предстоящих уроков нет        |                 | Алгебра<br>предстоящих уроков нет         |                        |
| География<br>предстоящих уроков нет       |                 | Геометрия<br>предстоящих уроков нет       |                        |
| Естествознание<br>предстоящих уроков нет  |                 | 6-А 1<br>Немецкий язык                    | ^                      |
| Информатика     предстоящих уроков нет    |                 | 6И (2)                                    | ^                      |
| История                                   |                 | Алгебра                                   |                        |
| Расписание Журналы Сервисы Зад            | ания Класс.рук. | Расписание Журналы Сервисы Задания        | <b>Э</b><br>Класс.рук. |
|                                           | Выбор ж         | курнала                                   |                        |

| ←    | Журнал Русский язык 4Б 4<br>классы      | <u>ଡ</u> ଝ    | ← Математ 08 мая 20            | ика 4Б 4 классы<br>24 - 2 урок каб Начал |                                |
|------|-----------------------------------------|---------------|--------------------------------|------------------------------------------|--------------------------------|
|      | • Синтаксис                             |               | 00 Max 20                      | 24, 2 урок, као пачал                    |                                |
| <    | 8 мая 2024 (ср), 5 урок                 | :             | Название уро<br>Решение зада   | ка<br>ч с пропорциональнь                | іми величинами                 |
| Уч   | еники Å↓                                | + -           | К журнал                       | у класса 🛛 🖉 Ре                          | едактировать                   |
| 1    | (Fo)                                    |               | Комментарии                    | к уроку 🕕                                |                                |
| 2    | 0                                       |               |                                | Добавить комментар                       | ий                             |
| 3    | 0                                       |               | Материалы к                    | уроку (3)                                | ~                              |
| 4    | EO                                      |               | M                              | M                                        | M                              |
| 5    | ٥٩                                      |               |                                | начарастикий тип                         | Неизвестикий тип               |
| 6    |                                         |               | Решение задач<br>на приведение | ч Задачи на<br>е приведение к            | Задача на пропо<br>рциональное |
| 7    | (F)                                     |               |                                |                                          |                                |
| 8    | (F0)                                    |               | Домашнее за,                   | дание 1                                  | ~                              |
| ^    |                                         |               | Задание 1                      |                                          | •••                            |
|      | Быстрый режим 🗸                         |               | 1<br>Когла залан               | но: 07.05.2024 в 08                      | :37                            |
| Расп | 🗄 🔲 😁 🏠<br>исание Журналы Сервисы Задан | олия Класс.ру | ук. Проверить                  | к: 08.05.2024                            |                                |

Переход в карточку урока

Шаг 3. Нажмите на домашнее задание или нажмите на «Три точки» <sup>\*\*\*</sup> → Выберите нужное действие и следуйте подсказкам в приложении:

- просмотреть ознакомиться с содержанием домашнего задания
- редактировать отредактировать содержание домашнего задания
- удалить удалить выданное домашнее задание
- дублировать другому классу скопировать выданное домашнее задание другому классу

#### Обратите внимание!

Задания, выданные с использованием материалов Библиотеки, можно только просмотреть. Воспользуйтесь веб-версией Электронного журнала, чтобы их отредактировать.

| <ul> <li>← Математика 4Б 4 классы</li> <li>Об мая 2024, 8 урок, каб Начальная школа</li> </ul> | <ul> <li>Математика 4Б 4 классы</li> <li>Об мая 2024, 8 урок, каб Начальная школа</li> </ul> |
|------------------------------------------------------------------------------------------------|----------------------------------------------------------------------------------------------|
| К журналу класса 🥟 Редактировать                                                               | К журналу класса 🖉 Редактировать                                                             |
| Комментарии к уроку 💿<br>Добавить комментарий                                                  | Комментарии к уроку 0<br>Добавить комментарий                                                |
| Материалы к уроку (2) ^                                                                        | Материалы к уроку 2 ^                                                                        |
| Домашнее задание 2                                                                             | Домашнее задание (2)                                                                         |
| Задание 1                                                                                      | Действия с заданием                                                                          |
| Выполнить<br>Когла задано: 03.05.2024 в 11:37                                                  | () Просмотреть                                                                               |
| Проверить к: 06.05.2024<br>Для учеников: Всему классу                                          | 🖉 Редактировать                                                                              |
| 1 выдано                                                                                       | 🗓 Удалить                                                                                    |

Выбор действия с заданием

Подробнее о домашних заданиях можно узнать здесь.

### Как проверить цифровое домашнее задание

**Цифровое домашнее задание (ЦДЗ)** — тест с автоматической проверкой из Библиотеки, который можно прикрепить обучающимся в качестве домашнего задания. Результаты выполнения ЦДЗ отображаются в «Кабинете учителя».

### Обратите внимание! Выдача ЦДЗ недоступна в мобильной версии Электронного журнала.

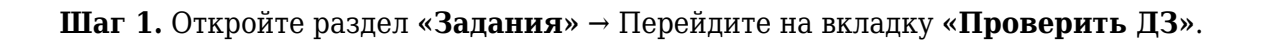

| <b>8</b>                                                                                                    | <u> </u>                                                    |                                                                                                    | <u></u>  |
|----------------------------------------------------------------------------------------------------|-------------------------------------------------------------|----------------------------------------------------------------------------------------------------|----------|
| Домашние задания                                                                                                  | 0 0                                                         | Домашние задания                                                                                            | ?        |
| Выдать ДЗ                                                                                                    | Проверить ДЗ                                                | Выдать ДЗ Проверит                                                                                          | ть дз    |
| Май 2024                                                                                                    | < >                                                         | По дате проверки (по возрастанию)                                                                           |          |
| пн вт ср чт<br>13 14 15 16                                                                                        | пт сб вс<br>17 18 19                                        | Активные > Предмет > Паралле                                                                                | ель∨ ,   |
| <b>Д3 с 13 мая</b><br><b>Литературное чтение 45 4 к</b><br>Отражение нравственно-эти<br>рассказах М.М. Зощенко «О | ✓ 0 из 3<br>лассы ✓<br>ческих понятий в<br>Лёньке и Миньке» | <b>Технология 4Б 4 классы</b><br>23123123123<br>Когда задано: 05.04.2024 в 13:39<br>Проверить к: 08.05.2024 |          |
| Русский язык 45 4 классы<br>Словосочетание                                                                        | ×                                                           | Для учеников: Всему классу 2                                                                                | выдано   |
| Математика 4Б 4 классы<br>Письменные приёмы делени                                                                | л                                                           | <b>Математика 4Б 4 классы</b><br>1                                                                          | •••      |
| Дата проверки: 15.05.2024<br>Введите описание домашни                                                             |                                                             | Когда задано: 07.05.2024 в 08:37<br>Проверить к: 08.05.2024<br>Для учеников: Всему классу                   |          |
| СПИСание Журналы Сервисы                                                                                          | <b>П</b><br>Задания Класс.рук.                              | Расписание Журналы Сервисы Задания                                                                          | выдано б |

Вкладка «Проверить ДЗ»

Шаг 2. Воспользуйтесь сортировкой списка заданий (по дате проверки/по дате задания) → Воспользуйтесь дополнительными фильтрами при необходимости (статус, предмет, параллель, дата проверки).

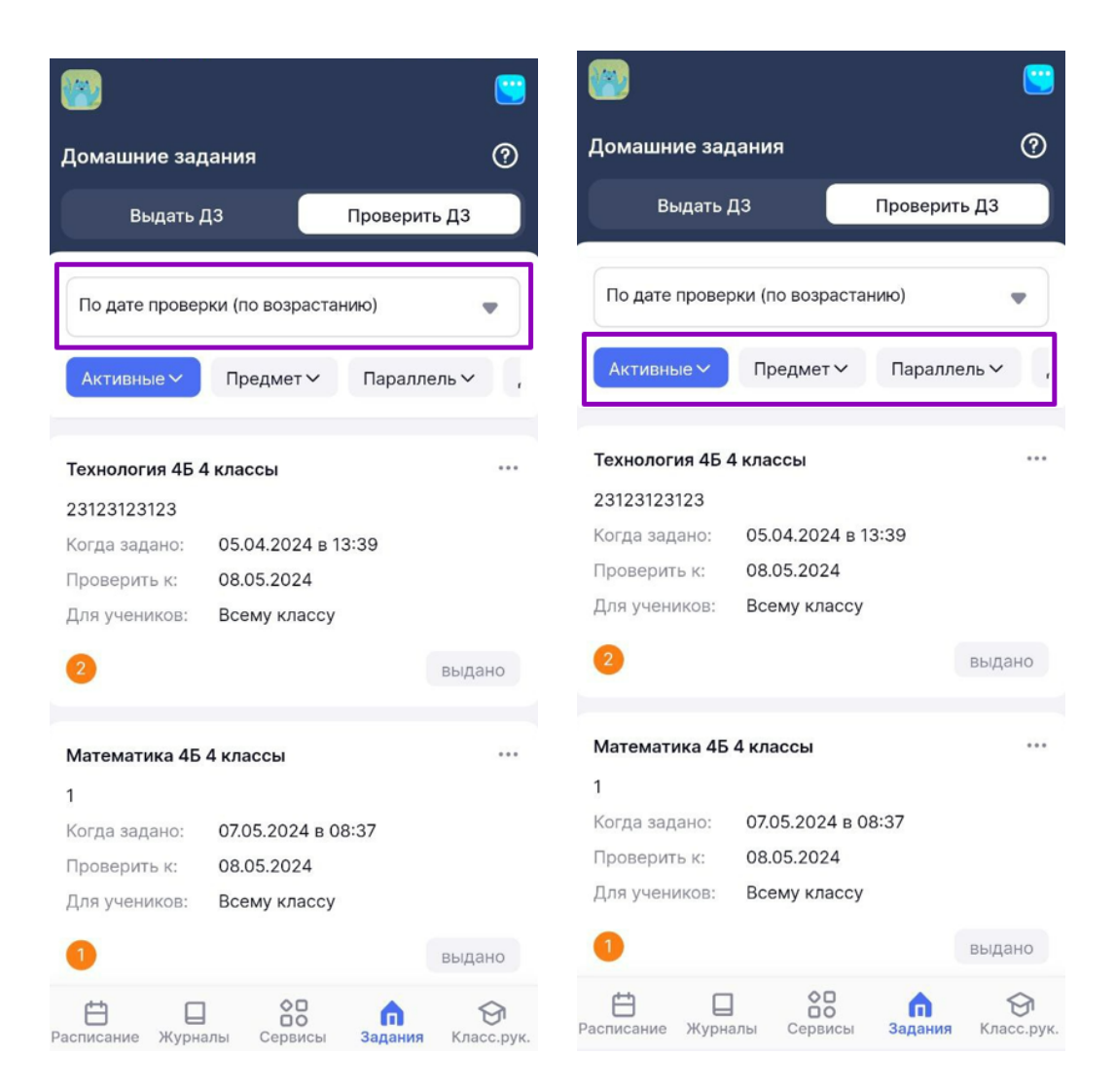

Сортировка списка заданий

**Шаг 3.** Нажмите на нужное домашнее задание из списка, чтобы посмотреть домашнее задание

или

Нажмите на **«Три точки»** <sup>\*\*\*</sup> напротив домашнего задания → Выберите действие **«Просмотреть»**.

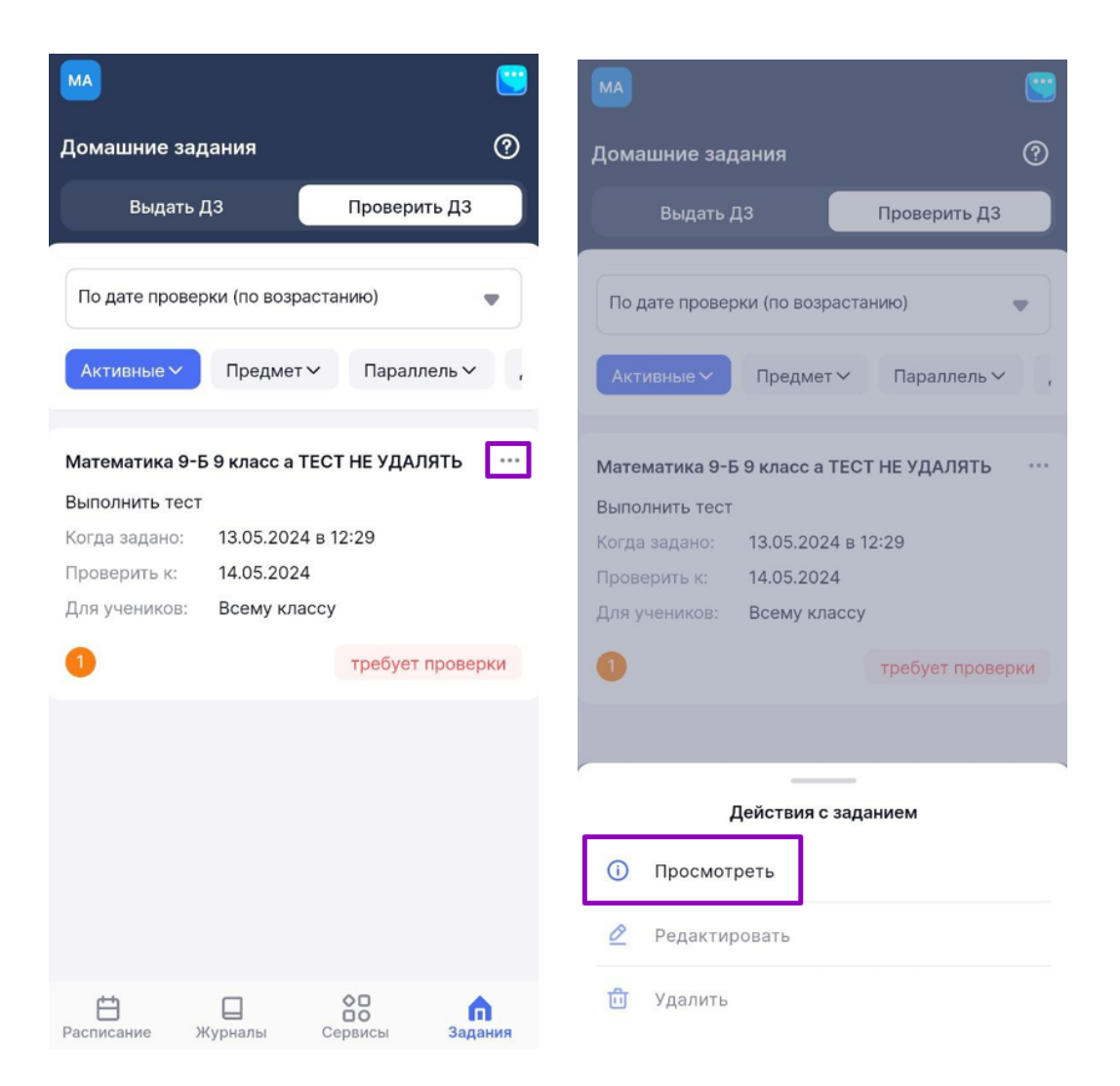

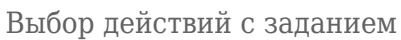

Шаг 4. Нажмите на вкладку «Результаты» → Выберите фильтр «Требует проверки».

| ← ДЗ Технология 4Б 4 классы                                                                        | ? | ← ДЗ Математика 9-Б 9 класс а ТЕСТ НЕ<br>удАЛЯТЬ                           |
|----------------------------------------------------------------------------------------------------|---|----------------------------------------------------------------------------|
| Дата проверки: 08.05.2024                                                                          |   | Дата проверки: 14.05.2024                                                  |
| Общие сведения Результаты                                                                          | • | Общие сведения Результаты 📃                                                |
| Задание<br>Для учеников всему классу                                                               |   | По алфавиту (А-Я)                                                          |
| Когда задано 05.04.2024 в 13:39                                                                    |   | Все 30 Выдано 29 Требует проверки 1                                        |
| Описание 23123123123                                                                               |   |                                                                            |
| Материалы к заданию 2<br>Материалы Библиотеки МЭШ (2)<br>К выполнению                              | ^ | Задание<br>обновлений нет<br>Вложений нет<br>Тест: тест пока не выполнен   |
| Рабочая тетрадь<br>Измерение<br>сопротивления<br>Рабочая тетрадь<br>Проверка закона<br>Гей-Люссака |   | Задание<br>обновлений нет<br>И Вложений нет<br>Паст: тест пока не выполнен |
|                                                                                                    |   | Расписание Журналы Сервисы Задания                                         |

Вкладка «Результаты»

Шаг 5. Выберите нужного обучающегося → Нажмите на наименование задания для перехода к просмотру результатов выполнения заданий обучающимся.

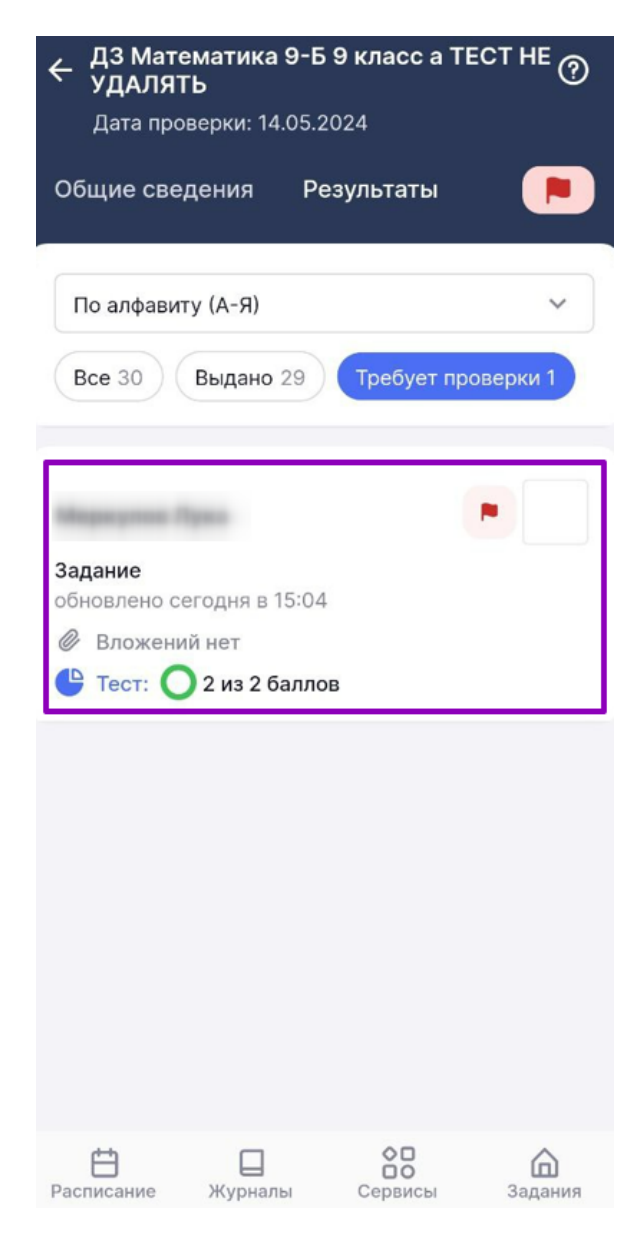

Переход к просмотру результатов

Подробнее о домашних заданиях можно узнать здесь.

## Как выставить отметку за выполненное цифровое домашнее задание

Шаг 1. Откройте раздел «Задания» → Перейдите на вкладку «Проверить ДЗ».

| <b>(19)</b>                                                                                    | <b>S</b>                                 | (*)                                                                            | <u></u> |
|------------------------------------------------------------------------------------------------|------------------------------------------|--------------------------------------------------------------------------------|---------|
| Домашние задания                                                                               | 0 ()                                     | Домашние задания                                                               | 0       |
| Выдать ДЗ Про                                                                                  | оверить ДЗ                               | Выдать ДЗ Проверит                                                             | ъдз     |
| Май 2024                                                                                       | < >                                      | По дате проверки (по возрастанию)                                              | •       |
| пн вт ср чт пт<br>13 14 15 16 17                                                               | сБ ВС<br>18 19                           | Активные > Предмет > Паралле                                                   | ель∨ ,  |
| ДЗ с 13 мая                                                                                    | 0 из 3                                   | Технология 4Б 4 классы                                                         |         |
| Литературное чтение 45 4 клас<br>Отражение нравственно-этичес<br>рассказах М.М. Зощенко «О Лён | сы У<br>ских понятий в<br>выке и Миньке» | 23123123123<br>Когда задано: 05.04.2024 в 13:39<br>Проверить к: 08.05.2024     |         |
| Русский язык 4Б 4 классы<br>Словосочетание                                                     | ~                                        | 2                                                                              | выдано  |
| Математика 45 4 классы<br>Письменные приёмы деления                                            | ^                                        | Математика 4Б 4 классы<br>1                                                    |         |
| Дата проверки: 15.05.2024 Введите описание домашнего                                           |                                          | Когда задано:07.05.2024 в 08:37Проверить к:08.05.2024Для учеников:Всему классу |         |
| Расписание Журналы Сервисы За                                                                  | бания Класс.рук.                         | 1<br>Расписание Журналы Сервисы Залания                                        | выдано  |

Раздел «Задания»

**Шаг 2.** Нажмите на нужное домашнее задание из списка, чтобы посмотреть домашнее задание

или

Нажмите на **«Три точки»** <sup>••••</sup> напротив домашнего задания → Выберите действие **«Просмотреть»**.

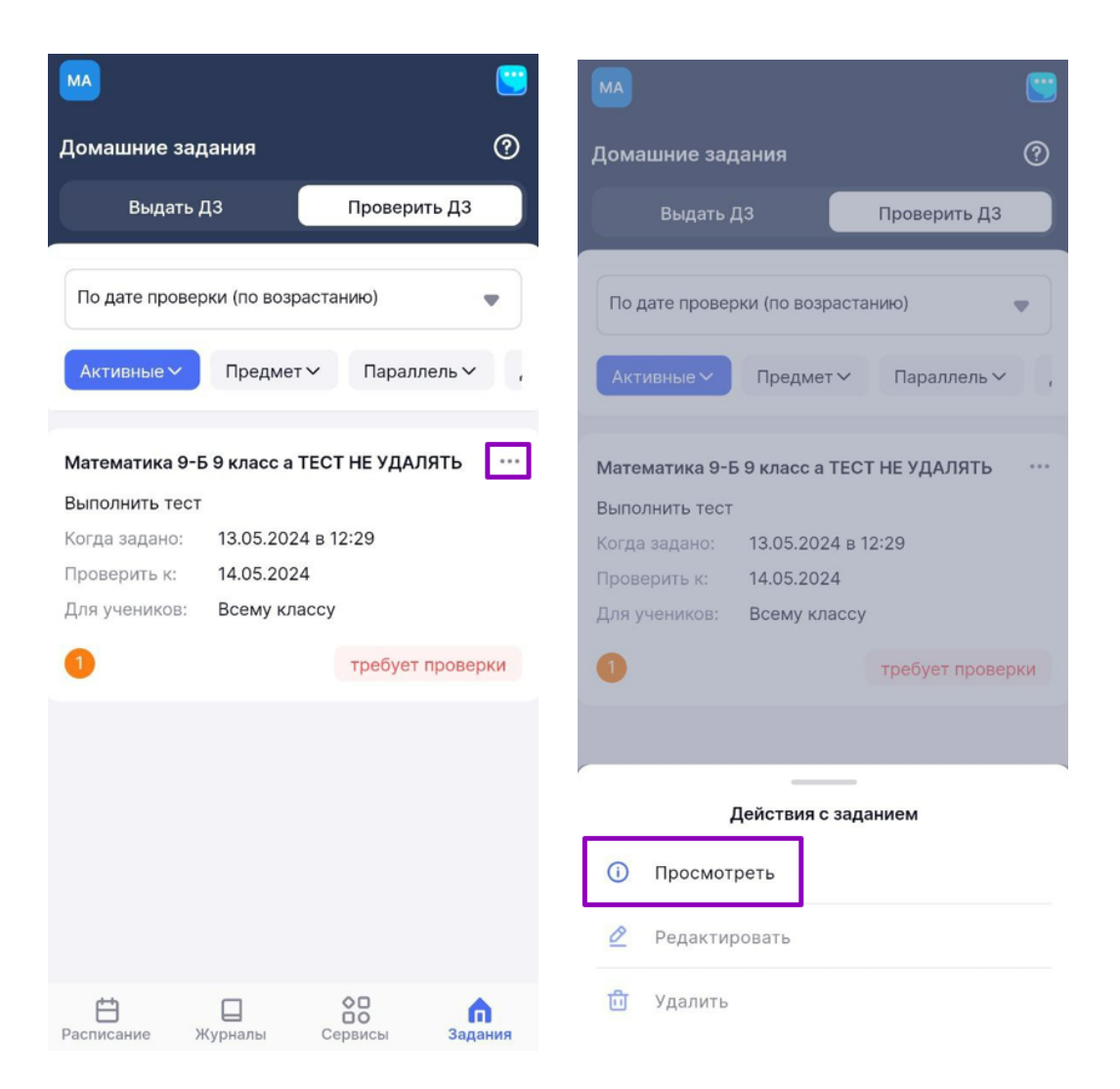

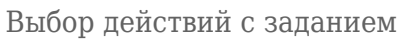

Шаг 3. Нажмите на вкладку «Результаты» -> Выберите фильтр «Требует проверки».

| ← ДЗ Технология 4Б 4 классы                                                                        | ? | ← ДЗ Математика 9-Б 9 класс а ТЕСТ НЕ<br>удАЛЯТЬ                          |
|----------------------------------------------------------------------------------------------------|---|---------------------------------------------------------------------------|
| Дата проверки: 08.05.2024                                                                          |   | Дата проверки: 14.05.2024                                                 |
| Общие сведения Результаты                                                                          | • | Общие сведения Результаты 📃                                               |
| Задание<br>Для учеников всему классу                                                               |   | По алфавиту (А-Я)                                                         |
| Когда задано 05.04.2024 в 13:39                                                                    |   | Все 30 Выдано 29 Требует проверки 1                                       |
| Описание 23123123123                                                                               |   |                                                                           |
| Материалы к заданию 2<br>Материалы Библиотеки МЭШ (2)<br>К выполнению                              | ^ | Задание<br>обновлений нет<br>Вложений нет<br>Тест: тест пока не выполнен  |
| Рабочая тетрадь<br>Измерение<br>сопротивления<br>Рабочая тетрадь<br>Проверка закона<br>Гей-Люссака |   | Задание<br>обновлений нет<br>⊘ Вложений нет Ш Тест: тест пока не выполнен |
|                                                                                                    |   | Расписание Журналы Сервисы Задания                                        |

Вкладка «Результаты»

Шаг 4. Выберите нужного обучающегося → Нажмите на наименование задания для перехода к просмотру результатов выполнения заданий обучающимся.

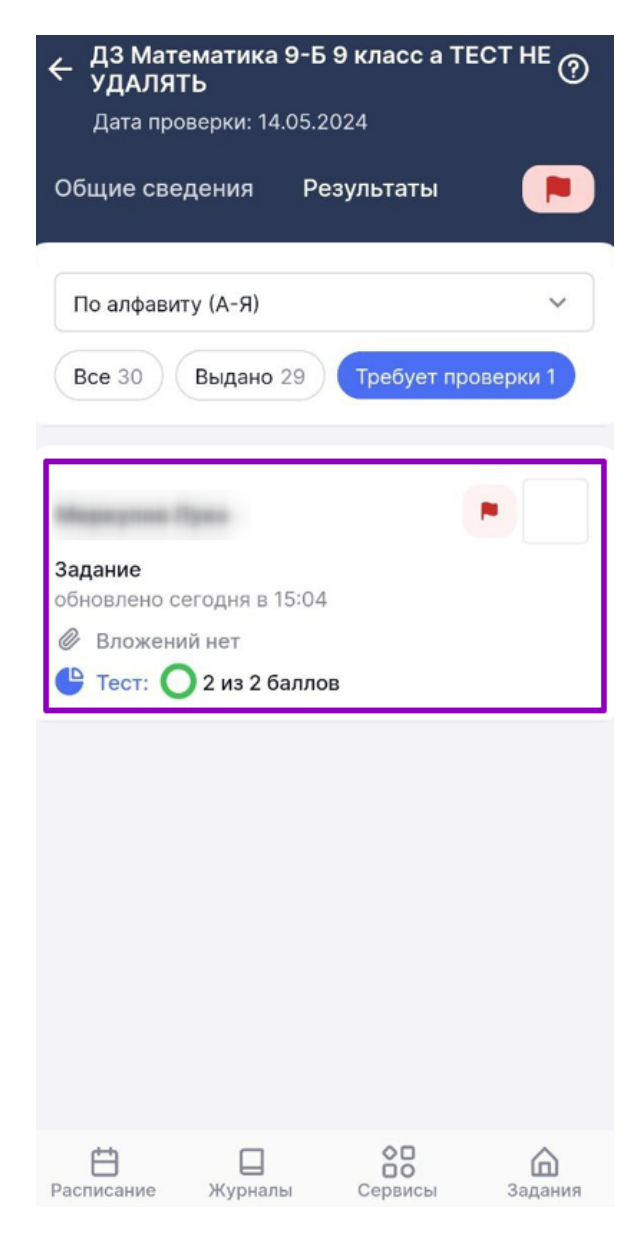

Переход к просмотру результатов

Шаг 5. Нажмите на чекбокс для выставления отметки за домашнее задание → Нажмите на отметку → Переместите ползунок «Точка» При необходимости и укажите дату, до которой у обучающегося будет возможность исправить отметку.

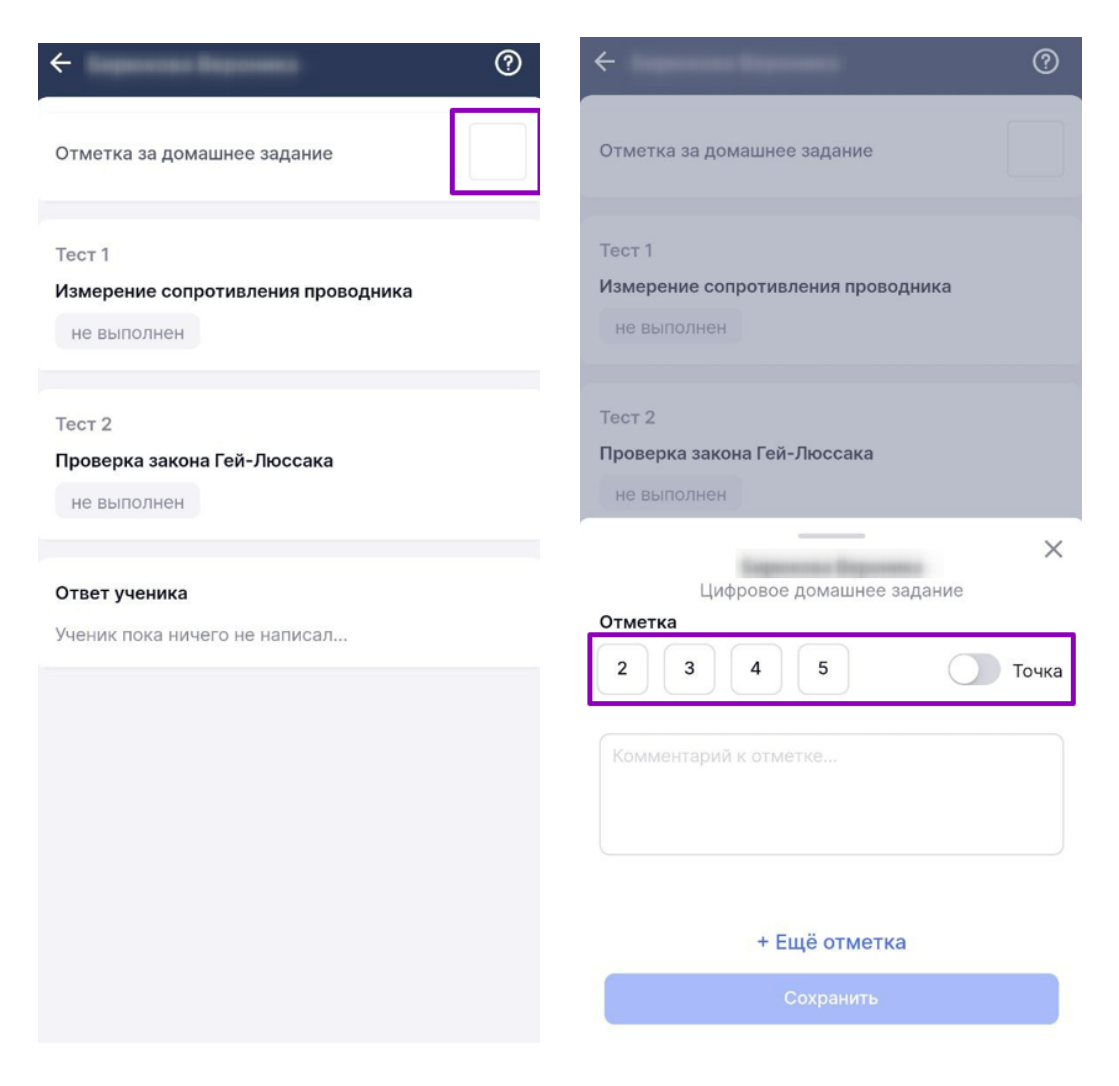

Выставление отметки

Шаг 6. Оставьте комментарий при необходимости – Нажмите кнопку «Сохранить».

| ← ДЗ Математика 4Б 4 классы |
|-----------------------------|
| Дата проверки: 13.05.2024   |
| Общие сведения Результаты 🕒 |
| По алфавиту (А-Я)           |
| • Вложений нет              |
| ×                           |
| Цифровое домашнее задание   |
| 2 3 4 5 Точка               |
| Комментарий к отметке       |
|                             |
| + Ещё отметка               |
| Сохранить                   |

Сохранение оценки за домашнее задание

Подробнее о домашних заданиях можно узнать здесь.